CRM INFO

How to configure caller recognition and screen-pop for:

# SuperOffice 7 Windows

Supported versions: 7.x Contact replication method: ODBC Screen pop method: proprietary COM interface

### Prerequisites

To synchronize data using ODBC, you will require credentials to access the database. Via the SuperOffice Administration tool, you can go to "Users > Other" and add a new user to access the database.

| Status      | Associates External Other Our companies                                |
|-------------|------------------------------------------------------------------------|
| Users       |                                                                        |
| Role        | User ID Description Crm7 System user created automatically during setu |
| Licences    | Other Users                                                            |
| Lists       | User ID: <b>cloudcti</b><br>Password:<br>Description:                  |
| Quote/Sync  | CloudCTI account to synchronize via ODBC                               |
| Workflow    | Type:  System  Anonymous                                               |
| Preferences | Login: • Active O Inactive                                             |
| - Options   | <u>Help</u>                                                            |

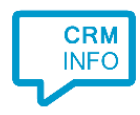

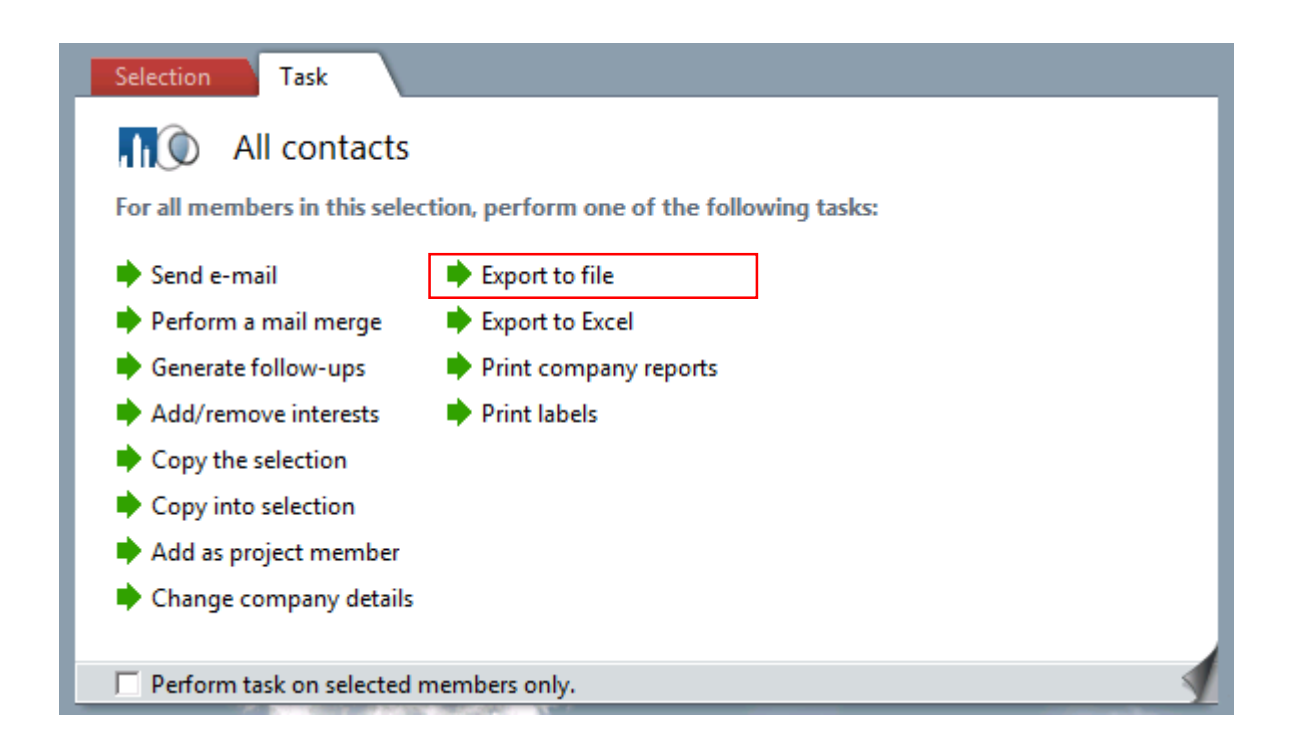

For exporting contact info to file you can create custom template files which determine what is exported. Any fields that are selected you can also configure to be shown in the incoming call notification. However, please note that for the recognition and screen pop function you will minimally need to export a contact's phone number, name and contact-id. Store the text file on a location on your local hard drive which is accessible to the Recognition service.

#### Notes

SuperOffice offers a number of methods for easy outbound dialing. To enable this functionality the phone settings must be configured as shown below. Please fill in 'C:\Windows\makecall.exe' for the application and '/number=%n' for the parameters.

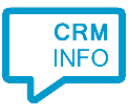

| O Modem                           |                                         |            |
|-----------------------------------|-----------------------------------------|------------|
| <ul> <li>Program start</li> </ul> | ed from command line                    |            |
| O DDE                             |                                         |            |
| Preferences                       |                                         |            |
| Let SuperOffic                    | e format the number                     |            |
| Local Area Code:                  |                                         |            |
| Long Distance Pr                  | efix:                                   |            |
| Prefix:                           |                                         |            |
| Suffix:                           |                                         |            |
| Annlingtion                       |                                         |            |
| File                              | C:\Windows\makecall.eve                 |            |
| Working Director                  |                                         |            |
| Parameters:                       | /number=%n                              |            |
| DDE Service:                      | /////////////////////////////////////// | Tyne:      |
| DDE Tonic:                        |                                         | noke       |
| DDE Item:                         |                                         | C request  |
| DDE Data:                         |                                         | C execute  |
|                                   |                                         | No execute |

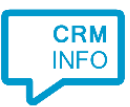

## **Configuration steps**

1) Start by clicking 'add recognition' in the <u>Recognition Configuration Tool</u> (this is done automatically if no configuration has yet been configured). From the list of applications, choose 'SuperOffice7 Windows', as shown below.

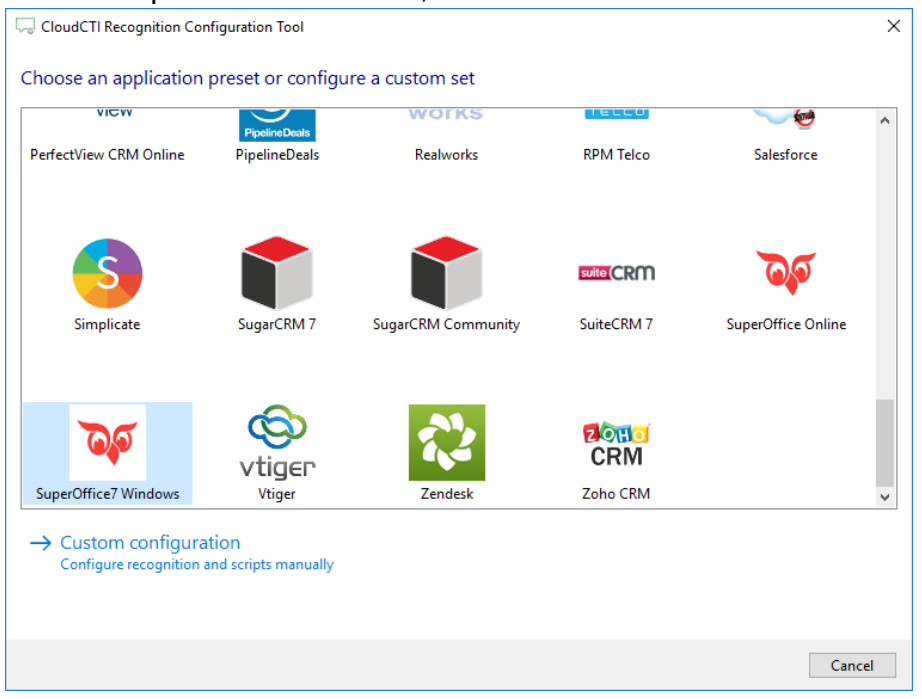

2) Press "Configure" to configure the ODBC connection.

| 🧔 CloudCTI Recognition Configuration Tool                           | × |
|---------------------------------------------------------------------|---|
| Please configure the data link to your SuperOffice MSSQL database 📷 |   |
| Configure No ODBC selected                                          |   |
|                                                                     |   |
|                                                                     |   |
|                                                                     |   |
|                                                                     |   |
|                                                                     |   |
|                                                                     |   |
|                                                                     |   |
|                                                                     |   |
|                                                                     |   |
|                                                                     |   |
|                                                                     |   |
|                                                                     |   |
| Back Next Cance                                                     | 4 |

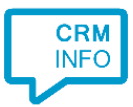

3) Select "Microsoft OLE DB Provider for SQL Server" and press "Next >>"

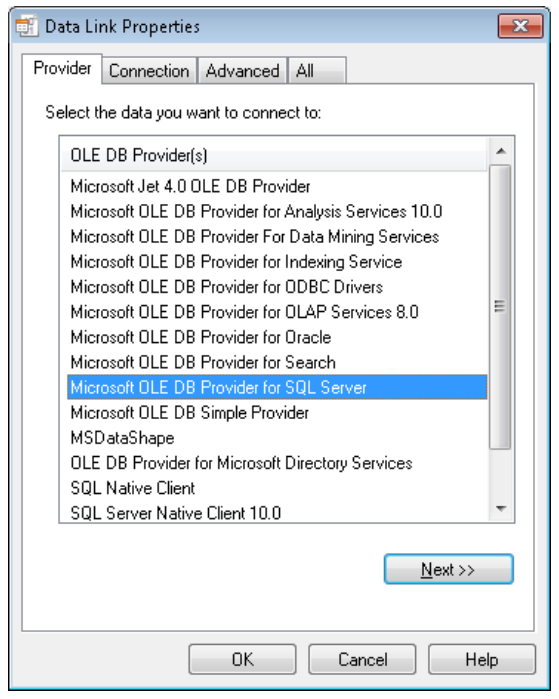

4) Fill in the server name, credentials and select the SuperOffice database

| 📑 Data Link Properties 🛛 🗾 🔁                               |  |  |  |  |
|------------------------------------------------------------|--|--|--|--|
| Provider Connection Advanced All                           |  |  |  |  |
| Specify the following to connect to SQL Server data:       |  |  |  |  |
| 1. Select or enter a server name:                          |  |  |  |  |
| WIN7CRM\SOSQL - <u>R</u> efresh                            |  |  |  |  |
| 2. Enter information to log on to the server:              |  |  |  |  |
| <ul> <li>Use a specific user name and password:</li> </ul> |  |  |  |  |
| User <u>n</u> ame: cloudcti                                |  |  |  |  |
| Password:                                                  |  |  |  |  |
| Blank password Value Saving password                       |  |  |  |  |
| 3,  Select the <u>d</u> atabase on the server:             |  |  |  |  |
| SuperOffice7                                               |  |  |  |  |
| Attach a database file as a database name:                 |  |  |  |  |
| SuperOffice7                                               |  |  |  |  |
| Using the filename:                                        |  |  |  |  |
|                                                            |  |  |  |  |
| Iest Connection                                            |  |  |  |  |
|                                                            |  |  |  |  |
| OK Cancel Help                                             |  |  |  |  |

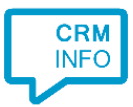

5) The wizard shows a predefined SQL Query to retrieve SuperOffice contact data. Leave this by default. Only if you have proper knowledge on SQL and SuperOffice you may alter this query.

| CloudCTI Recognition Configuration Tool                                                                                                    | × |
|----------------------------------------------------------------------------------------------------|---|
| Please configure the data link to your SuperOffice MSSQL database 📠                                                                                                    |   |
| Configure Provider=MSDASQL.1;Persist Security Info=False;Data Source=SugarCRM Community;Initial Catalog=test                                                                                                    |   |
| 🔾 Use an existing table from an existing database                                                                                                    |   |
| v-≝ cm                                                                                                    | ^ |
|                                                                                                    |   |
|                                                                                                    | ~ |
| Use an ODBC query                                                                                                    |   |
| SELECT CRM7.CONTACT.contact_id AS ContactID, CRM7.PERSON.person_id AS PersonID, CASE WHEN LEFT<br>(CRM7.PHONE.phone,1) = '+' THEN CRM7.PHONE.phone ELSE '0' + CRM7.PHONE.phone END AS Phone, CRM7.CONTACT.name<br>AS Company, CRM7.PERSON.firstname AS Firstname, CRM7.PERSON.lastname AS Lastname FROM<br>JOIN CRM7.PERSON ON CRM7.CONTACT.contact_id CRM7.PERSON.contact_id INNER JOIN CRM7.PHONE ON<br>CRM7.PERSON.person_id = CRM7.PHONE.owner_id ORDER BY ContactID | ^ |
|                                                                                                    | ~ |
| test query                                                                                                    |   |
| Back Next Cance                                                                                                    | I |

6) Check the imported table analysis. The CTI Wizard automatically detected phone number columns. The content of these columns will be indexed for matching the phone number of an incoming call. Click 'next' to continue.

| ContactID    | Company                                                                                                    | Category                                                  | Code                                                     | Number                                    |
|--------------|----------------------------------------------------------------------------------------------------|-----------------------------------------------------------|----------------------------------------------------------|-------------------------------------------|
| Custom field | <ul> <li>Custom field</li> </ul>                                                                                           | Custom field $\sim$                                       | Custom field $\sim$                                      | Custom field                              |
| 1<br>1<br>2  | SuperOffice Benelux B.V.<br>SuperOffice Benelux B.V.<br>SuperOffice Benelux B.V.<br>SuperOffice Benelux B.V.<br>Keylink BV | Leverancier<br>Leverancier<br>Leverancier<br>Zakenrelatie | SUPEROFFICE<br>SUPEROFFICE<br>SUPEROFFICE<br>SUPEROFFICE | 10000<br>10000<br>10000<br>00000<br>00000 |
| c            |                                                                                                    |                                                           |                                                          | 1                                         |

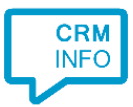

#### 7) Choose which fields to display in the call notification on an incoming call.

|         | Incoming call                                                                                       |                |  |  |
|---------|----------------------------------------------------------------------------------------------------|----------------|--|--|
| 0       | Company: Company<br>Contact: Firstname Lastnam<br>Number: Caller number<br>Source: Application name | le             |  |  |
| * Windo | ws allows a maximum of 255 charac                                                                   | cters          |  |  |
|         |                                                                                                    |                |  |  |
|         | Add recognition field                                                                               | Add call field |  |  |
|         | Add recognition field                                                                               | Add call field |  |  |
|         | Add recognition field                                                                               | Add call field |  |  |
|         | Add recognition field                                                                               | Add call field |  |  |
|         | Add recognition field                                                                               | Add call field |  |  |
|         | Add recognition field                                                                               | Add call field |  |  |

8) There is a script preconfigured. You can add additional scripts if required. Press 'Next' to continue

| CloudCTI Recognition Configuration Tool                                                                                                    | ×      |
|----------------------------------------------------------------------------------------------------|--------|
| Which actions do you want to perform?<br>The SuperOffice 'Show Contact' script is configured. Optionally, you can add extra scripts to the incoming call notification.<br>Popen SuperOffice contact card<br>Opens a customer contact sheet based on the retrieved contact information. | Î      |
| → Add a new script<br>Choose from a list of predefined scripts or create a custom script                                                                                                    |        |
|                                                                                                    |        |
| Back Next                                                                                                    | Cancel |

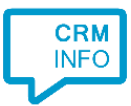

# 9) Check the configuration summary and click finish to add the recognition from SuperOffice7 Windows.

| 🧔 CloudCTI Recognition Configuration Tool | ×                  |
|-------------------------------------------|--------------------|
| Summary                                   |                    |
| Application                               |                    |
| SuperOffice7 Windows                      |                    |
| Recognition                               |                    |
| Recognition from ODBC table accounts      |                    |
| Scripts                                   |                    |
| Open SuperOffice contact card:            |                    |
|                                           |                    |
|                                           |                    |
|                                           |                    |
|                                           |                    |
|                                           |                    |
|                                           |                    |
|                                           |                    |
|                                           |                    |
|                                           |                    |
|                                           |                    |
|                                           |                    |
|                                           | Back Finish Cancel |